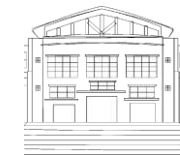

Jurnal Politeknik Caltex Riau http://jurnal.pcr.ac.id

# Laporan Simpan Pinjam Pada KSU Rejosari Menggunakan *Microsoft Access 2013*

### Jumila Wati<sup>1</sup>, Hamdani Arifulsyah<sup>2</sup> dan Atika Zarefar<sup>3</sup>

<sup>1</sup>Politeknik Caltex Riau, email:<u>jumilaw94@gmail.com</u> <sup>2</sup>Politeknik Caltex Riau, email: dani@pcr.ac.id <sup>3</sup>Politeknik Caltex Riau, email: atika@pcr.ac.id

# 1. ABSTRAK

Tujuan perancangan aplikasi simpan pinjam pada Koperasi Serba Usaha (KSU) Rejosari adalah memberikan kemudahan kepada pihak Koperasi Serba Usaha (KSU) Rejosari dalam menginputkan data simpan pinjam dan menghasilkan laporan simpan pinjam. Berdasarkan tujuan tersebut, penelitian dilakukan dengan metode pengumpulan data, analisis, perancangan dan pembuatan aplikasi simpan pinjam menggunakan microsoft access 2013. Dari hasil penelitian dapat disimpulkan bahwa laporan simpan pinjam dapat dihasilkan melalui aplikasi simpan pinjam. Aplikasi simpan pinjam mudah dimengerti oleh user (bendahara) karena aplikasi ini dirancang seperti buku simpan pinjam yang biasanya digunakan oleh pihak koperasi untuk mencatat data simpanan dan pinjaman.

# Kata Kunci : Laporan Simpan Pinjam, Microsoft Access 2013.

# 2. ABSTRACT

The purpose of saving loans application desgin is to help KSU Rejosari in the input of data and produce saving loans report. Based on the purpose, the study was conducted by using the method of data collection, analysis, design and make the saving loans application using Microsoft Access 2013. From the result of research, it can be concluded that the saving loans report can be produced with the saving loans application. The saving loans application is easy to undesrtand because the application design as a saving loans book.

# Keywords : Saving Loans Report, Microsoft Access 2013

# 1. Pendahuluan

Pada tahun 2015 koperasi Rejosari memperoleh penghargaan sebagai koperasi terbaik ditingkat nasional dari Dinas Koperasi kota Pekanbaru yang diberikan oleh walikota Pekanbaru yaitu Ayat CahyadiS.Si. Penghargaan tersebut diberikan karena pengurus koperasi mampu memberikan kesejahteraan kepada anggota dan masyarakat sekitar. Hal ini dapat dilihat dari peningkatan anggota dari tahun 2000-2015 sebanyak 189 orang. KSU Rejosari juga menunjukkan performanya dengan membuat dan melaksanakan kedisiplinan ketat seperti pembayaran pinjaman dilakukan tanggal 10 setiap bulan. Pengurus tidak mentoleransi jika terdapat anggota/ non anggota yang membayarkan pinjaman setelah tanggal 10 walaupun anggota membayarnya pada tanggal 11. Jika melewati tanggal 10, maka anggota/ non anggota akan dikenakan sanksi. Kejayaan KSU Rejosari juga dapat dilihat dari perkembangan modal yang awalnya berjumlah 94.500 dengan jumlah anggota 18 orang, Namun, mengalami

peningkatan sebesar 1.338.533.697,68 dengan jumlah anggota 309 orang. Jumlah tersebut bukanlahsedikitdandicapaidengankerjakeraspengurusbesertakerjasamadari para anggota.

Dibalik kesuksesan yang telah diraiholeh KSU Rejosari terdapat kendala yang dialami pengurus dalam mengembangkan KSU Rejosari. Salah satu kendalanya adalah ketika membuat laporan simpan pinjam menggunakan *Microsoft Excel*, Laporan simpan pinjam merupakan laporan tambahan yang diperlukan oleh koperasi dalam menyusun laporan posisi keuangan. Laporan simpan pinjam memuat jumlah dari simpanan pokok, simpanan wajib, simpanan sukarela, simpanan khusus, pinjaman anggota, pinjaman non anggota, angsuran dan sisa hasil usaha. Laporan simpan pinjam pada KSU Rejosari memiliki perbedaan dengan koperasi yang lain. Letak perbedaan tersebut adalah pengakuan terhadap simpanan khusus. Sangat jarang sekali koperasi yang lain memiliki simpanan khusus karena pada hakekatnya koperasi simpan pinjam hanya terdiri dari simpanan pokok, simpanan sukarela dan simpanan wajib. Simpanan Khusus berasal dari total Sisa Hasil Usaha yang telah terkumpulkan selama menjadi anggota atau 10.37% dari modal ditambah 5.37% dari jasa. Simpanan khusus bisa diambil ketika anggota keluar dari koperasi. Simpanan khusus dimanfaatkan oleh koperasi sebagai perkuatan modal. Agar KSU Rejosari terus berkembang sehingga tidak jalan ditempat.

Selama ini KSU Rejosari membuat laporan simpan pinjam menggunakan *MicrosoftExcel*. Ketika menggunakan *microsoft excel* bendahara membutuhkan waktu +/- 2 (dua) hari untuk menyusun laporan simpan pinjam karena pengurus menyalin kembali nama anggota/non anggota dan jumlah simpanan, pinjaman, angsuran, jasa, modal serta Sisa Hasil Usaha (SHU). Kemudian bendahara harus mengedit kembali laporan tersebut agar tersusun rapi dan pengurus harus berhati-hati dalam menginputkan informasi tersebut karena pernah terjadi kesalahan dalam perhitungan jumlah pinjaman non anggota yang menyebabkan kerugian pada koperasi. Koperasi mengalami kerugian karena koperasi menginputkan jumlah pinjaman lebih kecil dibandingkan yang seharusnya. Kesalahan ini terjadi akibat bendahara melakukan perhitungan manual terhadap total simpanan dan pinjaman anggota/non anggota yang diinput setiap akhir periode akuntansi menggunakan *microsoftexcel*. Kesalahan perhitungan ini akan mempengaruhi laporan keuangan koperasi, khususnya laporan neraca.

Bendahara menginputkan total simpan pinjam anggota/non anggota setiap akhir periode akuntansi. Bendahara hanya mencatat simpanan dan pinjaman anggota/non anggota melalui buku simpan pinjam, kemudian bendahara menyalin kembali total yang telah dihitung didalam buku simpan pinjam ke dalam *microsoft excel*. Hal ini akan menimbulkan masalah ketika bendahara membuat laporan simpan pinjam pada akhir periode akuntansi karena akan terjadi kekeliruan terhadap perhitungan yang dilakukan secara manual dibuku simpan pinjam tersebut. Pengurus juga mengalami kesulitan ketika terjadi kecelakaan seperti kerusakan maupun kebakaran karena kemungkinan besar buku simpan pinjam akan ikut terbakar atau kehilangan buku simpan pinjam sehingga pengurus akan kesulitan memperoleh informasi mengenai jumlah simpanan dan pinjaman yang dicatat setiap kali transaksi karena pengurus tidak memiliki arsip lain mengenai informasi tersebut.

Berdasarkan permasalahan diatas, penulis berinisiatif menyusun laporan simpan pinjam menggunakan *Microsoft Access 2013*. Dari implementasi tersebut, diharapkan laporan simpan pinjam yang disusun menggunakan *Microsoft Access* mampu memberikan informasi simpan pinjam anggota/ non anggota yang bisa diinput setiap terjadi transaksi sehingga sewaktu-waktu bendahara bisa melihat informasi detail melalui informasi yang telah dituangkan kedalam *Microsoft Access*. memberikan kemudahan untuk mengetahui jumlah pinjaman, mengecek angsuran pinjaman oleh anggota/ non anggota koperasi, mengetahui profil anggota secara cepat dan mengetahui daftar pemasukan koperasi serta pengurus dapat menghasilkan dua laporan tersebut dengan mengisi *form* yang telah dihubungkan melalui *query*.

Berdasarkan penjelasan diatas, penulis tertarik untuk menciptakan program aplikasi yang akan memberikan kemudahan kepada pengurus untuk melakukan pengembangan terhadap koperasi. Oleh karena itu, dalam penulisan Tugas Akhir ini penulis mengangkat judul

# "LAPORAN SIMPAN PINJAM PADA KOPERASI SERBA USAHA (KSU) REJOSARI MENGGUNAKAN *MICROSOFT ACCESS* 2013"

## 2. Tinjauan Pustaka

Penelitian laporan simpan pinjam juga dilakukan oleh peneliti lain yaitu Firmansyah (2007) dalam penelitian yang berjudul "Pengembangan Sistem Informasi Simpan Pinjam Koperasi Berkah Mandiri 24". Penelitian tersebut dilakukan karena Koperasi Berkah Mandiri 24 masih menggunakan sistem manual dalam penginputan, penyimpanan data simpanan dan pinjaman, serta laporan-laporan yang diinginkan seperti laporan simpanan, laporan pinjaman dan laporan angsuran. Sehingga sistem ini masih dianggap kurang memadai dan menunjang perkembangan koperasi tersebut. Oleh karena itu, diperlukan sebuah sistem yang berbasis komputer. Dalam penelitian ini, perancangan sistemnya menggunakan metodologi SDLC (System Development Life Cycle) dengan pemrograman VBA (Visual Basic for Application) 6.0 dan Microsoft Access 2003 sebagai basis datanya. Adapun hasil dari penelitian ini yaitu sistem usulan berupa prosedur untuk melakukan kegiatan dalam penyusunan laporan simpan pinjam yang dirancang laporan simpanan, laporan menggunakan flowchart, pinjaman dan laporan angsuran.

Kemudian Pranowo (2007) dalam penelitian yang berjudul "Sistem Informasi Simpan Pinjam Koperasi Unit Desa (KUD) Dwi Mulyo Sambirejo". Penelitian ini dilatar belakangi oleh pengelolaan data simpan pinjam yang dilakukan di Koperasi Unit Desa (KUD) Dwi Mulyo saat ini masih dilakukan secara manual sehingga dirasa kurang maksimal. Dalam melakukan tugasnya bagian simpan pinjam melakukan proses pemasukan dan pengolahan data dengan melakukan pencatatan manual kedalam buku besar. Oleh karena itu, penelitian ini membahas sebuah sistem berbasis komputer yang secara khusus menangani pengolahan data simpan pinjam. Dalam proses pembuatan program aplikasi menggunakan bahasa pemrograman Borland Delphi 7.0, yang merupakan sebuah bahasa pemrograman yang berbasis Object Oriented Programming (OOP) yang lebih memberikan kemudahan serta tampilan yang menarik sehingga lebih bersifat User Friendly. Sistem Informasi simpan pinjam ini dikembangkan dengan menggunakan bahasa pemrograman Borland Delphi 7.0 dan database menggunakan MySQL dengan sistem operasi Windows XP. Hasil dari penelitian ini berupa form input data anggota, form daftar data anggota, form input simpanan, form daftar data simpanan, form input pinjaman, form daftar data pinjaman, dan form data angsuran serta laporan simpan pinjam yang diperlukan oleh koperasi.

Selanjutnya Ningsih (2009) dengan penelitian yang berjudul "Perancangan Sistem Informasi Data Simpan Pinjam pada BMT Sinergi Medan". Penelitian tersebut dilakukan untuk mengatasi kelamahan-kelemahan dari sistem kerja manual yang berjalan di BMT (Baitul Maal wal Tamwil) Sinergi Medan. Untuk mengatasi permasalahan tersebut, dirancanglah sebuah sistem berupa *software*. *Software* ini berisi data-data nasabah yang akan melakukan simpan pinjam di BMT Sinergi Medan. *Software* tersebut dibuat menggunakan bahasa pemrograman *Visual Basic 6.0* dan *Microsoft Access* sebagai *database*. Adapun hasil dari penelitian tersebut adalah *software* yang berisikan laporan daftar transaksi simpan pinjam dan daftar data nasabah.

Berdasarkan uraian diatas terdapat kesamaan dengan penelitian yang dilakukan peneliti sekarang yaitu sama-sama membahas mengenai simpan pinjam. Kemudian perbedaan dengan penelitian yang dilakukan penulis sekarang terdapat di database yang digunakan yaitu MYSQL sedangkan penelitian sekarang menggunakan database access.

#### 3. Gambaran Umum dan Metodologi Penelitian

#### 3.1 Gambaran Umum Perusahaan

Pendirian Koperasi Serba Usaha (KSU) Rejosari berawal dari koperasi Pendidikan Kesejahteraan Keluarga (PKK) RT 03/RW XII yang didirikan pada bulan April 1988 atas desakan ekonomi anggota yang pada saat itu mengalami kesulitan. Pembentukan koperasi juga dilatar belakangi oleh peluang usaha untuk masyarakat sekitar karena disekitar daerah tersebut terdapat banyak sekolah dan perkantoran. Berdasarkan peluang tersebut masyarakat

bisa membuka usaha kecil seperti pembuatan makanan atau minuman dan bisa memasarkannya kekantin sekolah atau membuka lapak disekitar perkantoran.

Koperasi PKK mengalami perkembangan yang pesat. Pada tahun 1994, Koperasi Unit Desa (KUD) Rejoasari mengalami krisis namun masih mempunyai nama dan badan hukum. Melihat kondisi tersebut, koperasi PKK diajak bergabung untuk mengisi keanggotaannya. Selanjutnya pada tahun 1995 keadaan KUD Rejosari juga tidak membaik, maka diamalgamasi ke KUD Bina Usaha Kulim beserta badan hukumnya.

Pada tahun 1999, KUD Rejosari keluar dari KUD Bina Usaha dengan mendirikan Koperasi Serba Usaha (KSU) Rejosari dengan mendaftarkan ke Kantor Dinas Koperasi dan UKM dengan badan hukum No. 70/BH/KDK.46/1.2/III/1999. Setelah menjadi KSU, keadaan koperasi semakin membaik. Pencapaian tersebut diperoleh karena meningkatnya kesadaran anggota untuk mengembalikan pinjaman tepat waktu yaitu pada tanggal 10 setiap bulannya. Keanggotaan terus bertambah secara selektif.

Pada bulan oktober 2014, KSU Rejosari mendapatkan pinjaman dari Bank Tabungan Negara (BTN) sebesar Rp 1.250.000.000. Tanggal 15 September 2014 KSU Rejosari mendapatkan pinjaman lagi dari Lembaga Pengelola Dana Bergulir (LPDB) sebesar Rp 3.000.000.000 yang diterima melalui 2 (dua) tahap yaitu tahap pertama tanggal 15 September 2014 dan tahap kedua pada tanggal 8 Januari 2015.

# 3.2 Jenis dan Sumber Data

Jenis penelitian yang penulis gunakan dalam melakukan penelitian ini adalahkualitatif dan kuantitatif. Sedangkan sumber data yang penulis gunakan adalah data primer dan data sekunder. Data yang diperoleh dari KSU Rejosari berupa laporan pertanggung jawaban yang didalamnya berisi laporan simpan pinjam dan wawancara.

# 3.3 Analisis Data

Untuk menjawab rumusan masalah, maka metode analisis yang digunakan adalah perancangan tabel, form, query dan report.

#### 4. Pembahasan

Koperasi Serba Usaha (KSU) Rejosari merupakan koperasi yang bergerak dibidang jasa simpan pinjam dan produksi. Penelitian ini difokuskaan pada jasa simpan pinjam karena KSU Rejosari mengalami permasalahan dalam pengolahan data simpanan dan pinjaman. Berikut ini diuraikan mengenai solusi dari permasalahan tersebut.

#### 4.1 Perancangan Tabel

Tahapan awal dalam Penyusunan Laporan Simpan Pinjam Pada Koperasi Serba Usaha (KSU) Rejosari Menggunakan *Microsoft Access* 2013 dimulai dengan tahapan perancangan tabel. Perancangan tabel dilakukan melalui beberapa langkah yaitu pilih create, klik table, klik kanan pada tabel, pilih design view kemudian berikan nama pada tabel tersebut. Hanya dua tabel yang diberikan *primery key* karena dalam perancangan aplikasi simpan pinjam tersebut antar tabel dihubungkan dengan *Relationship One To Many* agar form memiliki subform. Subform berfungsi dalam menginputkan data berdasarkan waktu. Adapun perancangan tabel yang telah dibuat yaitu:

1. Tabel User

Tabel *user* merupakan tabel yang dirancang untuk mengontrol pengguna yang ingin melihat laporan data anggota/non anggota, laporan simpanan, laporan pinjaman dan laporan simpan pinjam. Dalam hal ini, tidak semua pengguna boleh melihat data tersebut. Aplikasi simpan pinjam hanya boleh dilihat oleh ketua koperasi dan bendahara. Dalam kasus ini ketua koperasi menyetujui hak akses yang sama dengan bendahara sehingga dirancanglah satu *user name* yaitu admin dengan *password* 70kdk. Adapun isi dari tabel data user yaitu *User Name* dan *Password*. Berikut ini adalah design tabel user.

#### a. User Name

Data type : short text.

Field size : 10. Caption: UserName. Description : ID Pengguna b. Password Data type : short text. Field size : 20. Caption: Password. Input mask : Password **Description** : ID Pengguna Primary key diletakkan pada fieldUser Name.

2. Tabel Daftar Anggota/Non Anggota

Tabel daftar aggota/non anggota memberikan informasi mengenai data diri anggota/non anggota koperasi. Tabel tersebut terdiri dari status keanggotaan, kode dan id anggota, tanggal masuk, nama, alamat, no hp/telp, jenis kelamin dan pekerjaan. Berikut ini adalah penjelesan dari masing-masing *field* yang terdapat di tabel daftar aggota/non anggota.

| No | Field Name         | Data type  | Field size | Caption            |
|----|--------------------|------------|------------|--------------------|
| 1. | Status_keanggotaan | Short text | 2          | Status keanggotaan |
| 2. | Kode               | Short text | 4          | Kode               |
| 3. | ID_Keanggotaan     | Short text | 10         | ID Keanggotaan     |
| 4. | Tgl_Masuk          | Date/time  |            | Tgl Masuk          |
| 5. | Nama               | Short text | 150        | Nama               |
| 6. | Alamat             | Short text | 200        | Alamat             |
| 7. | No_Hp/Telp         | Short text | 15         | No Hp/Telp         |
| 8. | Jenis_Kelamin      | Short text | 2          | Jenis Kelamin      |
| 9. | Pekerjaan          | Short text | 100        | Pekerjaan          |

Tabel 4.2 Tabel Daftar Anggota/Non Anggota

Berdasarkan tabel diatas, *primery key* diletakkan pada field ID keanggotaan. *Field* status keanggotaan dan jenis kelamin memiliki pengaturan di *tab lookup*. Pengaturan ini berfungsi agar status keanggotaan menampilkan dua pilihan yaitu AN=anggota dan NON=non anggota sedangkan jenis kelamin menampilkan dua pilihan yaitu Pria dan Wanita.

3. Tabel Daftar Anggota Keluar

Tabel daftar anggota keluar merupakan tabel yang berisikan data diri anggota yang telah keluar dari koperasi. Koperasi memiliki kebijakan bahwa setiap anggota yang keluar dari koperasi maka tidak diizinkan untuk masuk kembali menjadi anggota, sehingga data ini sangat dibutuhkan koperasi ketika melakukan pengecekan terhadap anggota baru. *Design* tabel daftar anggota keluar memiliki kesamaan dengan *design* tabel daftar anggota keluar memiliki kesamaan dengan *design* tabel daftar *Field* tanggal keluar hanya terdapat di tabel daftar anggota keluar. *Data type* dari *field* tanggal keluar adalah *date/time. Primery key* diletakkan pada *field* ID keanggotaan.

4. Tabel Daftar Simpanan

Tabel Daftar Simpanan yang terdiri dari ID anggota, tanggal transaksi, simpanan pokok, simpanan wajib, simpanan sukarela, simpanan khusus, %jasa simp, jasa simp, modal, jasa modal, modal SHU dan SHU. Berikut ini disajikan *design* tabel daftar simpanan.

| No | Field Name                | Data type  | Field size | Caption           | Format |
|----|---------------------------|------------|------------|-------------------|--------|
| 1. | ID_Keanggotaan            | Short text | 10         | ID Keanggotaan    |        |
| 2. | Nama                      | Short text | 150        | Nama              |        |
| 3. | . Tgl_Transaksi Date/time |            |            | Tanggal           |        |
| 4. | Simpanan_Pokok            | Number     | Single     | Simpanan Pokok    | #.##0  |
| 5. | Simpanan_Wajib Numbe      |            | Single     | Simpanan Wajib    | #.##0  |
| 6. | Simpanan_Sukarela         | Number     | Single     | Simpanan Sukarela | #.##0  |

Tabel 4.3 Tabel Daftar Simpanan

82

| 7.  | Simpanan_Khusus | Number     | Single | Simpanan Khusus | #.##0 |
|-----|-----------------|------------|--------|-----------------|-------|
| 8.  | %Jasa_Simp      | Short text | 10     | %Jasa_Simp      |       |
| 9.  | Jasa_Simp       | Calculated | Single | Jasa Simp       | #.##0 |
| 10. | Modal           | Calculated | Single | Modal           | #.##0 |
| 11. | %Jasa_Modal     | Short text | 10     | Jasa Modal      |       |
| 12. | Modal_SHU       | Calculated | Single | Modal SHU       | #.##0 |
| 13. | SHU             | Number     | Single | SHU             | #.##0 |

Tabel daftar simpanan tidak diberi primery key

5. Tabel Daftar Pinjaman

Tabel Daftar Pinjaman yang terdiri dari ID anggota, tanggal transaksi, besar pinjaman, jangka waktu, angsuran/bulan, angsuran, %jasa pinjaman, jasa/bln, jasa, % denda, denda, no. jaminan, jaminan, jasa pinjaman dan jasa SHU. Berikut ini disajikan design dari tabel daftar pinjaman:

| No  | Field Name     | Data type  | Field size | Caption        | Format |
|-----|----------------|------------|------------|----------------|--------|
| 1.  | ID_Keanggotaan | Short text | 10         | ID Keanggotaan |        |
| 2.  | Nama           | Short text | 150        | Nama           |        |
| 3.  | Tgl_Transaksi  | Date/time  |            | Tanggal        |        |
| 4.  | Besar_Pinjaman | Number     | Single     | Pinjaman       | #.##0  |
| 5.  | Jgk_Waktu      | Short text | 50         | Jgk Waktu      |        |
| 6.  | Angsuran/Bulan | Calculated | Single     | Angsuran/Bulan | #.##0  |
| 7.  | Angsuran       | Number     | Single     | Angsuran       | #.##0  |
| 8.  | %Jasa_Pinj     | Short text | 10         | %Jasa_Pinj     |        |
| 9.  | Jasa/Bulan     | Calculated | Single     | Jasa/Bulan     | #.##0  |
| 10. | Jasa           | Number     | Single     | Jasa           | #.##0  |
| 11. | %Denda         | Short text | 10         | %Denda         |        |
| 12. | Denda          | Calculated | Single     | Denda          | #.##0  |
| 13. | No_Jaminan     | Number     | 5          | No Jaminan     | #.##0  |
| 14. | Jaminan        | Short text | 150        | Jaminan        |        |
| 15. | %Jasa_Pinjaman | Short text | 10         | Jasa Pinj      |        |
| 16. | Jasa_SHU       | Calculated | Single     | Jasa SHU       | #.##0  |

Tabel 4.4 Tabel Daftar Pinjaman

Tabel daftar pinjaman tidak diberi primery key.

#### 4.2 Relasi Database

Relasi database adalah sarana yang digunakan untuk menggambarkan hubungan antartabel dalam *database access*. Tujuan perancangan relasi database adalah menghindari duplikasi data pada saat proses pemuatan, sehingga data dapat ditampilkan dengan cepat oleh access. Jika relasi database selesai dibuat, maka *user* dapat mendesain *form, report* dan *query*. Adapun langkah-langkah pembuatan relasi database adalah klik *database tools* pada tab *ribbon,* pilih *relationship*. klik kanan *mouse,* lalu pilih *show table.* Pilihlah tabel yang akan dihubungkan. Tarik *primery key* pada tabel pertama ke tabel kedua. Berikan centang pada *enforce referential integrity, cascade update related fields, cascade delete related records.* Klik tombol ok. Relasi database akan muncul seperti gambar 4.6 relasi database.

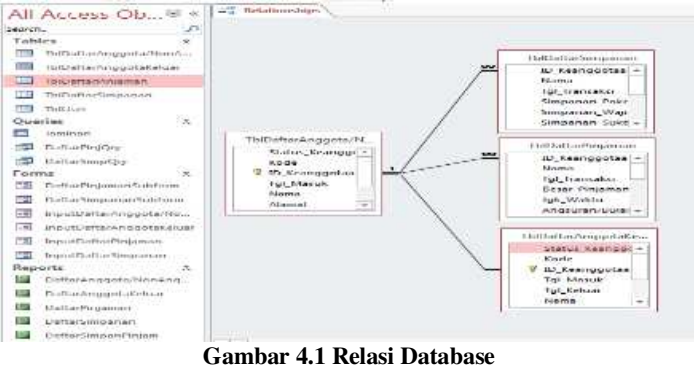

Sumber: Microsoft Access 2013

Khusus tabel daftar anggota keluar tidak diberi centang pada enforce referential integrity, cascade update related fields, cascade delete related records. Hal ini disebabkan

ketika terjadi penghapusan data anggota/non anggota yang keluar ditabel daftar anggota/non anggota, maka tidak akan mempengaruhi tabel daftar anggota keluar.

## 4.3 Query

Setelah membuat relasi database, langkah selanjutnya adalah membuat *query*. *Query* dirancang untuk memasukkan rumus dan mengolah dua tabel atau lebih. Aplikasi simpan pinjam ini dirancang menggunakan *crosstab queries* dan *simple queries*. *Crosstab queries* yaitu *query* yang digunakan untuk mengkalkulasi penjumlahan, nilai rata-rata, menghitung jumlah record, dan operasi lainnya dimana total data tersebut di group dengan dua tipe informasi, satu informasi berada pada sisi sebelah kiri (sebagai baris), dan informasi lainnya berada pada sisi sebelah atas (sebagai judul kolom).*Simple queries* yaituwizard untuk membuat query yang menampilkan data pada *field-field* yang dipilih. Adapun perancangan *query* yang telah dibuat yaitu:

1. Jaminan Crosstab

Jenis total yang digunakan dalam field jaminan adalah last yang artinya ketika pihak koperasi melakukan input jaminan didua tahun, maka yang muncul dilaporan adalah jaminan yang terakhir diinput.

|     |                                | ÷                 |          |                |
|-----|--------------------------------|-------------------|----------|----------------|
| No. | Field                          | Table             | Total    | Crosstab       |
| 1.  | ID_keanggotaan                 | TblDaftarPinjaman | Group by | Row heading    |
| 2.  | Nama                           | TblDaftarPinjaman | Group by | Row heading    |
| 3.  | Format([Tgl_Transaksi];"yyyy") | TblDaftarPinjaman | Group by | Column heading |
| 4.  | Jaminan                        | TblDaftarPinjaman | Last     | Value          |
| 5.  | Total of Jaminan               | TblDaftarPinjaman | Last     | Row heading    |

Tabel 4.5 Jaminan Crosstab

# 2. Daftar Pinjaman *Query*

Query daftar pinjaman dirancang untuk mempermudah dalam penyusunan laporan pinjaman maupun laporan simpan pinjam. Tidak semua *field* ditabel daftar pinjaman dimasukkan kedalam *query* daftar pinjaman. Berdasarkan tabel dibawah ini, dapat dilihat bahwa field besar pinjaman, angsuran, jasa, denda, jasa pinjaman dan jasa SHU telah dirancang menggunakan rumus sum maupun first.

| No. | Field                       | Table                       | Total    |
|-----|-----------------------------|-----------------------------|----------|
| 1.  | ID_keanggotaan              | TblDaftarAnggota/NonAnggota | Group by |
| 2.  | Nama                        | TblDaftarAnggota/NonAnggota | Group by |
| 3.  | Sum of besar_pinjaman       | TblDaftarPinjaman           | Sum      |
| 4.  | Sum of angsuran             | TblDaftarPinjaman           | Sum      |
| 5.  | Sum of jasa                 | TblDaftarPinjaman           | Sum      |
| 6.  | Sum of denda                | TblDaftarPinjaman           | Sum      |
| 7.  | Jasa_pinjaman               | TblDaftarPinjaman           | Sum      |
| 8.  | First Of Jasa_SHU: Jasa_SHU | TblDaftarPinjaman           | First    |

Tabel 4.6 Daftar Pinjaman Query

#### 3. Daftar Simpanan *Query*

Query daftar simpanan dirancang untuk mempermudah dalam penyusunan laporan simpanan maupun laporan simpan pinjam. Tidak semua *field* ditabel daftar pinjaman dimasukkan kedalam *query* daftar simpanan. Berdasarkan tabel dibawah ini, dapat dilihat bahwa simpanan pokok, simpanan wajib, simpanan sukarela, simpanan khusus, jasa simp, modal, jasa modal, modal SHU dan SHU telah dirancang menggunakan rumus sum maupun first.

| No. | Field                         | Table                       | Total    |
|-----|-------------------------------|-----------------------------|----------|
| 1.  | ID_keanggotaan                | TblDaftarAnggota/NonAnggota | Group by |
| 2.  | Nama                          | TblDaftarAnggota/NonAnggota | Group by |
| 3.  | Sum of simpanan_pokok         | TblDaftarSimpanan           | Sum      |
| 4.  | Sum of simpanan_wajib         | TblDaftarSimpanan           | Sum      |
| 5.  | Sum of simpanan_sukarela      | TblDaftarSimpanan           | Sum      |
| 6.  | Sum of simpanan_khusus        | TblDaftarSimpanan           | Sum      |
| 7.  | First Of Jasa_Simp: Jasa_Simp | TblDaftarSimpanan           | First    |
| 8.  | First Of Modal: Modal         | TblDaftarSimpanan           | First    |
| 9.  | Jasa_Modal                    | TblDaftarSimpanan           | Sum      |

**Tabel 4.7 Daftar Simpanan Query** 

| 10. | First Of Modal_SHU: Modal_SHU | TblDaftarSimpanan | Fisrt |
|-----|-------------------------------|-------------------|-------|
| 11. | SHU                           | TblDaftarSimpanan | Sum   |

#### 4.4 Form

Form adalah sarana yang digunakan untuk melakukan penambahan, penghapusan, perubahan dan penyimpanan data. User dapat membuat tampilan media input data yang lebih baik dan menarik dengan menggunakan form. Selain itu, form diperlengkapi dengan berbagai macam tombol yang dapat juga digunakan sebagai navigasi, panduan dan juga menampilkan pesan jika terjadi sesuatu yang tidak beres. Terdapat 6 (enam) form utamayang dibutuhkan untuk penyusunan laporan simpan simpan pada KSU Rejosari. Dari 6 (enam) form utamatersebut, hanya 2 form yang memiliki subform yaitu form input daftar simpanan dan input daftar pinjaman. Kedua form tersebut memiliki subform agar memberikan kemudahan kepada pengguna dalam menginputkan transaksi yang terjadi setiap waktu. Tombol perintah dibangun didalam form input daftar simpanan, form input daftar pinjaman, form daftar anggota/non anggota dan form simpan pinjam.

|                       | Tabel 4.8 Tombol Perintah    |
|-----------------------|------------------------------|
| Tombol Perintah       | Fungsi                       |
| Go to first record    | Menuju keawal record         |
| Go to last record     | Menuju ke akhir record       |
| Go to next record     | Menuju ke record berikutnya  |
| Go to previous record | Menuju ke record sebelumnya  |
| Find record           | Melakukan pencarian record   |
| Save Record           | Menyimpan record             |
| Delete record         | Menghapus record             |
| Undo record           | Membatalkan perintah         |
| Add new record        | Menambah record baru         |
| Open report           | Membuka report               |
| Preview report        | Menampilkan report           |
| Print report          | Mencetak report              |
| Send report to file   | Mengirim report kedalam file |

#### 4.5 Report

Report atau laporan merupakan hasil dari pengolahan data dalam microsoft access yang dapat ditampilkan dalam layar monitor maupun pencetak. Adapun langkah dalam pembuatan report yaitu pilih report, tambahkan *field* yang perlu dimasukkan, kemudian designlah sesuai dengan keinginan. Adapun laporan yang dihasilkan dari perancangan *form* maupun tabel sebelumnya adalah:

| Search                                    | 9   | 4      | ۲    |                |            | Koperasi So<br>Laporan Do | erba Usaha (KSU) Rejosari<br>aftar Anggota/Non Anggota |             | 02 S          | ieptember 2<br>7:1 |
|-------------------------------------------|-----|--------|------|----------------|------------|---------------------------|--------------------------------------------------------|-------------|---------------|--------------------|
| Oueries 8                                 |     | Status | Kode | ID Keanggotaan | Tgl_Masuk  | Nama                      | Alamat                                                 | No Hp/Telp  | Jenis Kelamin | Pekerjaar          |
| Jaminan                                   |     | AN     | 0004 | 1-0004         |            | Tuyem                     | J. Bambu Kuning RT 03 RW 13                            |             | Wanita        | Pedagang !         |
| DaftarPiejQry                             |     | AN     | 0005 | 1-0005         | 01/04/1988 | Marwati                   | J. Bambu Kuning                                        |             | Wanita        | Pedagang           |
| Forms 8                                   |     | AN     | 0007 | 1-0007         |            | Tiur/Bolon                | Jl. Bambu Kuning                                       | 0812722419  |               | Ternak Ay          |
| DaftarPinjamonS.                          |     | AN     | 0008 | 1-0008         | 01/04/1988 | Rohana Tami               | J. Perkasa No. 34                                      | 0761888617  |               | Warrang            |
| DaftarSimpanan                            |     |        |      |                |            |                           |                                                        |             |               | 1                  |
| E FrmMenu                                 |     | AN     | 0009 | 1-0009         | 01/01/1991 | Tusih                     |                                                        |             | Wanita        |                    |
| InputDaftarAng                            |     | AN     | 0010 | 1-0010         | 01/01/1992 | Triono                    | J. Bambu Kuning                                        |             | Pria          |                    |
| inputDaftarAng                            |     | AN     | 0011 | 1-0011         | 01/01/1992 | Zuleka                    | Il Bamhu Kuning Gg. Sembada                            | 02617894057 |               |                    |
| Donut Dattar Sinia                        |     |        |      |                |            |                           | 1 of Souther Learning Off. Consider                    |             |               |                    |
| Car and a construction and a construction | + 4 |        |      |                |            | 11                        |                                                        |             |               |                    |

Gambar 4.8 Laporan Daftar Anggota/Non Anggota Sumber: *Microsoft Access 2013* 

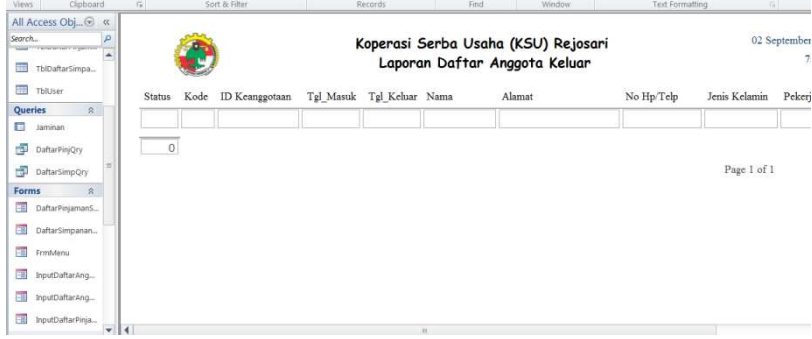

Gambar 4.9 Laporan Daftar Anggota Keluar

Sumber: Microsoft Access 2013

| All Access Obj 🐑 «<br>Search | DaftarSimpanan     |                      |                |                             |                               |                        |           | - 6        | I 23  |
|------------------------------|--------------------|----------------------|----------------|-----------------------------|-------------------------------|------------------------|-----------|------------|-------|
| TblDaftarSimpa               | 2                  |                      | Ko<br>Lap      | perasi Serbo<br>oran Simpan | a Usaha (KSU)<br>an Anggota/N | Rejosari<br>on Anggota |           |            |       |
| Queries ©                    | ID Keanggotaan     | Nama                 | Simpanan Pokok | Simpanan Wajib              | Simpanan Sukarela             | Simpanan Khusus        | Jasa Simp | Modal      | Jasa  |
| DaftarPinjQry                | 1-0001             | Hj. Helwi            | 10.000         | 1.559.250                   | 80.051.397                    | 8.892.207              | 4.803.084 | 90.512.854 | 0,053 |
| DaftarSimpQry                | 1-0002             | Yuli Erlina          | 110.000        | 1.679.250                   | 831.817                       | 4.519.836              | 49.909    | 7.140.903  | 0,053 |
| DaftarPinjamanS              | 1-0004             | Tuyem                | 10.000         | 1.679.250                   | 0                             | 3.169.584              | 0         | 4.858.834  | 0,053 |
| DaftarSimpanan               | 1-0005             | Marwati              | 10.000         | 1.769.250                   | 0                             | 10.028.546             | 0         | 11,807,796 | 0,053 |
| FrmMenu                      | 1-0007             | Tiur/Bolon           | 10.000         | 1.674.250                   | 0                             | 5.484.210              | 0         | 7.168.460  | 0,053 |
| inputDaftarAng               | 1-0008             | Rohana Tami          | 10.000         | 1.562.250                   | 7.209                         | 4.284.179              | 433       | 5.863.638  | 0,053 |
| inputDaftarPinja.            | Record: H + 1 of 1 | + N Pol V. No Filter | Search         |                             |                               | - 11                   |           |            | Þ     |

Gambar 4.10 Laporan Daftar Simpanan

Sumber: Microsoft Access 2013

| All Access Obj     | 15 | DaftarPinjaman    |             |                           |            |                      |                      |           |               | - 0                     | 1 23 |
|--------------------|----|-------------------|-------------|---------------------------|------------|----------------------|----------------------|-----------|---------------|-------------------------|------|
| TblDaftarSimpa     |    | ۲                 |             | Koperasi S<br>Laporan Pir | iaman A    | aha (KSU<br>nggota/N | ) Rejosa<br>Ion Angg | ri<br>ota | 02 Se         | ptember 2016<br>7:07:33 |      |
| Queries &          |    | ID Keanggotaan    | Nama        | Pinjaman                  | Angsuran   | Jasa                 | Denda                | Jaminan   | Jasa Pinjaman | Jasa SHU                |      |
| DaftarPinjQry      |    | 1-0001            | Hj. Helwi   | 150.000.000               | 9.780.000  | 7.500.000            | 0                    |           | 0,1155        | 866.250                 |      |
| DaftarSimpQry      |    | 1-0002            | Yuli Erlina | 3.760.000                 | 3.540.000  | 585.000              |                      |           | 0,1073        | 62.771                  |      |
| Forms 8            |    | 1-0004            | Tuyem       | 50.000.000                | 11.120.000 | 6.000.000            |                      |           | 0,1155        | 693.000                 |      |
| DaftarPinjamanS    |    | 1-0005            | Marwati     | 71.454.000                | 13.750.000 | 9.900.000            |                      |           | 0,1073        | 1.062.270               |      |
| DaftarSimpanan     | н. | 1-0007            | Tiur/Bolon  | 13.750.000                | 12.750.000 | 2.025.000            |                      |           |               |                         |      |
| ErmMenu            |    | 1-0008            | Rohana Tami | 46.740.000                | 9.740.000  | \$.350.000           |                      |           |               |                         |      |
| InputDaftarAng     |    | 1-0009            | Tusih       | 61.700.000                | 34.200.000 | 3.525.000            |                      |           |               |                         |      |
| inputDaftarAng     | 4  | 1-0010            | Triono      | 45.600.000                | 20.025.000 | 3.075.000            |                      |           |               |                         | •    |
| 🔟 InputDaftarPinja | Re | ecord: H + 1 of 1 | + H H K No  | Filter Search             |            |                      |                      |           |               |                         |      |
| anort View         |    |                   |             |                           |            |                      |                      |           |               | 1                       | 8.8  |

Gambar 4.11 Laporan Daftar Pinjaman

Sumber: Microsoft Access 2013

| 1                | ۲             | Koperasi Serba Usaha (KSU) Rejosari<br>Laporan Simpan Pinjam Anggota/Non Anggota |               |                  |                |           |            |           |             |             |               |            |       | 06 Oktober 2016<br>14:52:10 |              |  |
|------------------|---------------|----------------------------------------------------------------------------------|---------------|------------------|----------------|-----------|------------|-----------|-------------|-------------|---------------|------------|-------|-----------------------------|--------------|--|
| Per 31/12/2015   |               |                                                                                  |               |                  |                |           |            |           |             |             |               |            |       |                             |              |  |
| D<br>Ceanggotaan | Nama          | Simp<br>Pokok                                                                    | Simp<br>Wajib | Simp<br>Sukarela | Simp<br>Khusus | Jasa Simp | Modal      | Modal SHU | Pinjaman    | Angsuran    | Sisa Pinjaman | Jasa       | Denda | JasaSHU                     | SHU          |  |
| -0001            | Hj. Hebri     | 10.000                                                                           | 1.679.250     | 80.950.301       | \$ 892 207     | 4.858.818 | 91.561.758 | 4.916.866 | 270.220.000 | 250.270.000 | 19.950.000,00 | 11.850.000 |       | 1271.505                    | 6.188.371,36 |  |
| -0002            | Yuli Erlina   | 10.000                                                                           | 1.679.250     | \$31,\$17        | 4.519.836      | 49.909    | 7.040.903  | 378,096   | 3.760.000   | 3.620.000   | 140.000,00    | 565.000    |       | 62.770                      | 440.866,99   |  |
| -0004            | Tuyem         | 10.000                                                                           | 1.679.250     | 0                | 3.169.584      | 0         | 4.858.834  | 260,919   | 50.000.000  | 11.120.000  | 35.550.000,00 | 6.000.000  |       | 643.800                     | 904.719,39   |  |
| -0005            | Marwati       | 10.000                                                                           | 2.129.250     | 0                | 10.028.546     | 0         | 12.167.796 | 653.411   | 71.454.000  | 24.479.000  | 46.975.000,00 | 10.125.000 |       | 1.056.412                   | 1.739.823,13 |  |
| -0007            | Tiur/Bolon    | 10.000                                                                           | 1.674.250     | 0                | 5.484.210      | 0         | 7.168.460  | 384.946   | 13.750.000  | 12.750.000  | 1.000.000,00  | 2.825.000  |       | 217.282                     | 602.228,77   |  |
| -0008            | Rohana Tami   | 10.000                                                                           | 1.562.250     | 7.209            | 4.284.179      | 433       | 5.863.638  | 314.877   | 46,740.000  | 9.740.000   | 37.000.000,00 | 5.750.000  |       | 616.975                     | 931.852,36   |  |
| -0009            | Tmih          | 10.000                                                                           | 1.671.000     | 1.857            | 6.705.827      | 111       | 8.388.684  | 450.472   | 61,700.000  | 34.200.000  | 27.500.000,00 | 3.525.000  |       | 378.232                     | \$25.704,85  |  |
| -0010            | Tricmo        | 10.000                                                                           | 1.658.000     | 404.000          | 5.483.730      | 24.240    | 7.555.730  | 405.743   | 45.600.000  | 29.600.000  | 16.000.000,00 | 3.075.000  |       | 329.947                     | 735.690,20   |  |
| -0011            | Zuleka        | 10.000                                                                           | 1.653.000     | 35.783           | 9.728.398      | 2.147     | 11.427.181 | 613.640   | 74.183.000  | 45,360,000  | 28.825.000,00 | 8.565.000  |       | 919.024                     | 1.532.664,13 |  |
| -0012            | Namang        | 10.000                                                                           | 1.378.000     | 0                | 4.643.032      | 0         | 6.031.032  | 323.866   | 4.812,000   | 0           | 4.812.000,00  | 0          |       | 0                           | 323.866,39   |  |
| 1-0014           | Isdawani      | 10.000                                                                           | 1.633.000     | 70.616           | 3.632.625      | 4.237     | 5.346.241  | 287.093   | 7.604.000   | 4.708.500   | 2.895.500,00  | 862.500    |       | 92.546                      | 379.639,41   |  |
| 1-0015           | Hj. Maurah    | 10.000                                                                           | 1.645.000     | 0                | 7.288.117      | 0         | 8.946.117  | 480.406   | 19.500.000  | 10.990.000  | \$.510.000,00 | 2.175.000  |       | 233,377                     | 713.783,97   |  |
| -0016            | Lisnawati     | 10.000                                                                           | 1.548.000     | 0                | 2.673.960      | 0         | 4.231.960  | 227.256   | 50.000.000  | 0           | 50.000.000.00 | 0          |       | 0                           | 227.256,24   |  |
| 1-0015           | Miznik        | 10.000                                                                           | 1.615.000     | 0                | 5.833.253      | 0         | 7.458.253  | 400.508   | 128 125 000 | 78.125.000  | 50.000.000,00 | 8.700.000  |       | 933.510                     | 1.334.018,17 |  |
| 1-0019           | Entelina      | 10.000                                                                           | 1.619.000     | 0                | 8.981.051      | 0         | 10,610.051 | 569.760   | 0           | 0           | 0,00          | 0          |       | 0                           | 569.759,71   |  |
| -0020            | Tumpini       | 10.000                                                                           | 1.639.000     | 0                | 4.909.473      | 0         | 6.578.473  | 353.264   | 15.000.000  | 5.000.000   | 10.000.000,00 | 1.500.000  |       | 160.950                     | 514.214,00   |  |
| -0023            | T. Badariah   | 10.000                                                                           | 1.709.000     | 0                | 4.013.536      | 0         | 5.732.536  | 307.837   | 25,080.000  | 18.320.000  | 6.760.000,00  | 2,655.000  |       | 294.881                     | 592.718,68   |  |
| -0025            | Desi Afrianti | 10.000                                                                           | 1.664.000     | 1.587            | 4.791.523      | 95        | 6,467.110  | 347.284   | 51.890.000  | 24.052.500  | 27.837.500,00 | 31.882.500 |       | 3.420.992                   | 3.768.276,00 |  |
| -0027            | Paiuri        | 10.000                                                                           | 1.659.000     | D                | 3.151.548      | 0         | 4.820.548  | 258.863   | 17.000.000  | 12.000.000  | 5.000.000,00  | 3.600.000  |       | 386.280                     | 645.143,42   |  |
| -0029            | Surati        | 10.000                                                                           | 1.679.000     | 0                | 3.551.102      | 0         | 5.240.102  | 281.393   | 0           | 0           | 0,00          | 0          |       | 0                           | 281.393,46   |  |

#### Gambar 4.12 Laporan Simpan Pinjam

Sumber: Microsoft Access 2013

#### 5. Penutup

# 5.1 Kesimpulan

Berdasarkan hasil penelitian yang telah dilakukan di Koperasi Serba Usaha (KSU) Rejosari, dapat disimpulkan beberapa hal yaitu:

- 1. Aplikasi simpan pinjam mudah dimengerti oleh pengurus koperasi karena aplikasi simpan pinjam merupakan implementasi dari buku simpan pinjam yang selama ini digunakan oleh pengurus.
- 2. Aplikasi simpan pinjam memberikan kemudahan kepada pengurus koperasi karena aplikasi tersebut memproses data simpan pinjam dalam waktu yang relatif lebih singkat dan menghasilkan laporan simpan pinjam secara otomatis serta tingkat keakuratannya lebih tinggi dibandingkan proses pencatatan secara manual.

#### 5.2 Saran

Untuk mewujudkan keberhasilan dari aplikasi simpan pinjam yang telah dibuat, penulis memberikan beberapa saran kepada pihak koperasi yaitu:

- 1. Sebaiknya pengurus koperasi khususnya bendahara, melakukan input data simpan pinjam anggota setiap kali terjadi transaksi simpan pinjam.
- 2. Sebaiknya pengurus koperasi memiliki komitmen ketika menentukan seorang anggota/non anggota dikatakan layak untuk menerima jasa sebesar 0,5% atas simpanan sukarela yang telah dilakukan oleh anggota/non anggota.

# Daftar Pustaka

- [1] Firmansyah. 2007. Pengembangan Sistem Informasi Simpan Pinjam Koperasi Berkah Mandiri 24. Jakarta: Universitas Islam Negeri Syarif Hidayatullah.
- [2] Ningsih, D. G. 2009. *Perancangan Sistem Informasi Data Simpan Pinjam pada BMT Sinergi Medan*. Medan: Universitas Sumatera Utara.
- [3] Pranowo, S. N. 2007. Sistem Informasi Simpan Pinjam Koperasi Unit Desa (KUD) Dwi Mulyo Sambirejo. Surakarta: Universitas Sebelas Maret.
- [4] Prastowo, A. 2014. Memahami Metode-metode Penelitian. Jogjakarta: Ar Ruzz Media.
- [5] Wibisono, P. D. 2013. *Panduan Penyusunan Skripsi, Tesis dan Disertasi*. Yogyakarta: CV. Andi Offset.

87